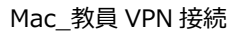

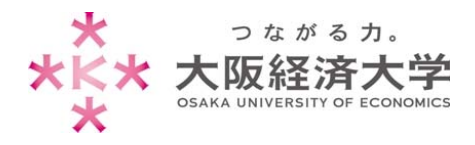

# VPN 接続方法 (Mac)

Mac の学外 PC から図書館等のデータベースおよび本学 Web サービスを閲覧する場合、専用のアプリケーションである 「BIG-IP Edge Client」を使用します。インストーラのファイルをお渡ししますので、情報システム課までお問い合わせい ただき以下の設定を行ってください。

※管理者権限のあるユーザでログインしてから操作してください。

※[macOS Mojava]の操作を例にしております。

### 初回接続方法

※2回目以降の接続は p.7の「2回目以降の接続方法」をご参照ください。

「BIG-IP Edge Client」のインストール

1. お渡ししたインストーラの「mac\_edgesvpn.pkg」をダブルクリックします。

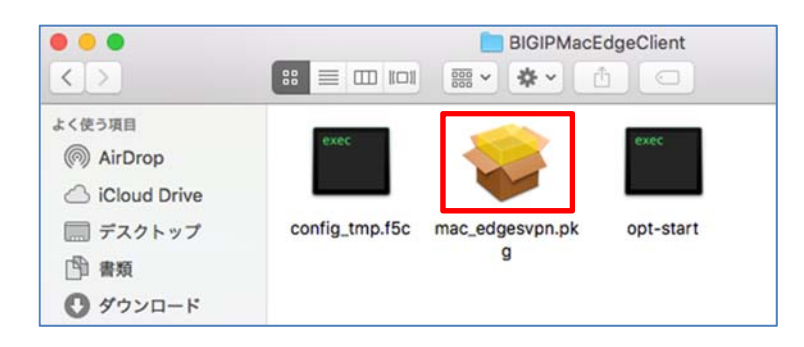

2. インストーラが起動しますので [続ける]をクリックします。

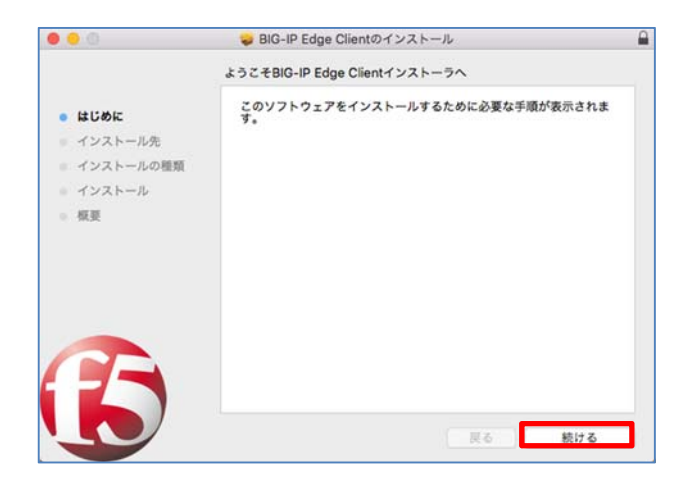

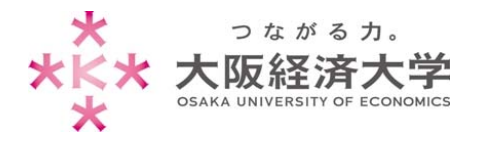

#### 3. インストール先を選択し、[続ける]をクリックします。

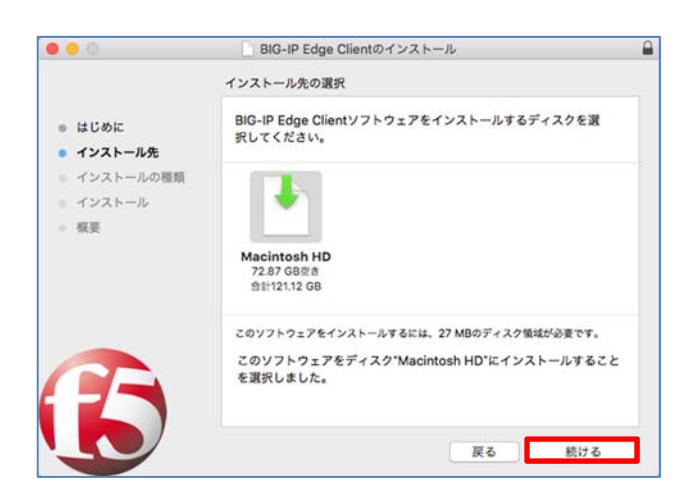

4. [インストール]をクリックします。

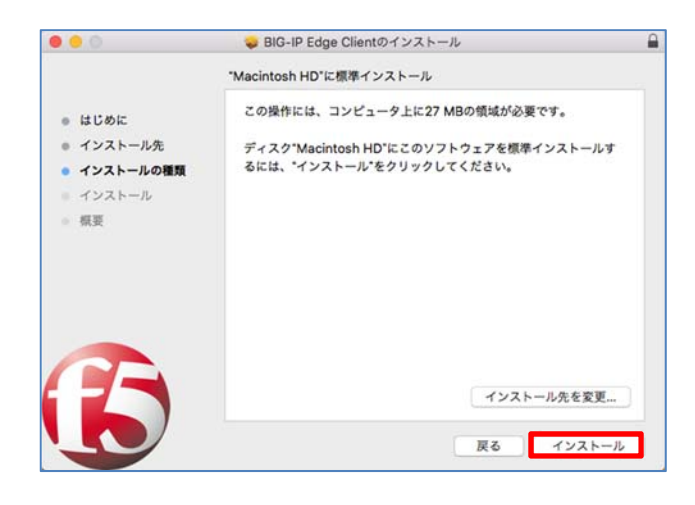

5. コンピューターにログインしているユーザの[パスワード]を入力し、[ソフトウェアをインストール]をクリックします。

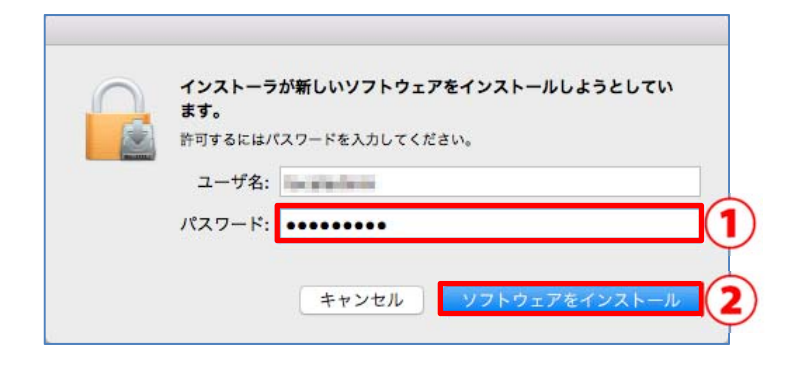

標準では、「Macintosh HD」が選択されますの でそのまま「続ける]をクリックしてください。

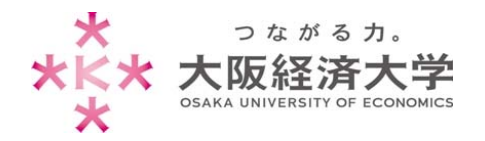

Mac\_教員 VPN 接続

## 6. [閉じる]をクリックします。

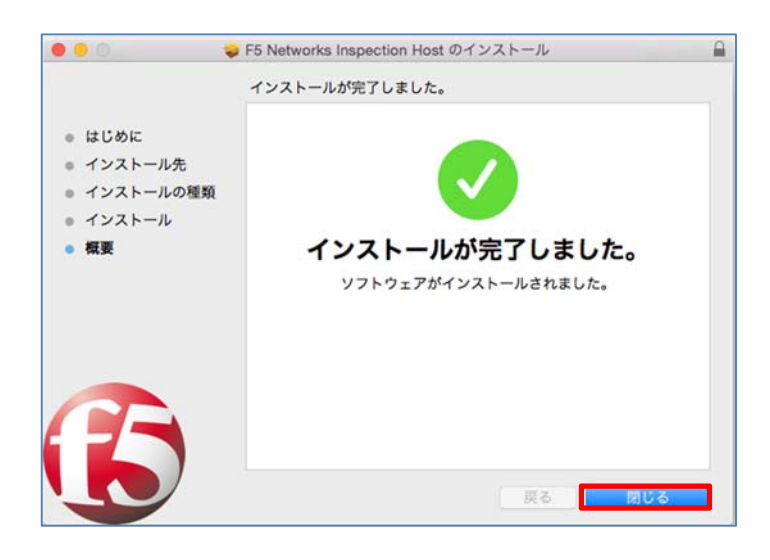

7. 以下の表示が出た場合は、ご希望の選択肢をクリックして画面を閉じます。

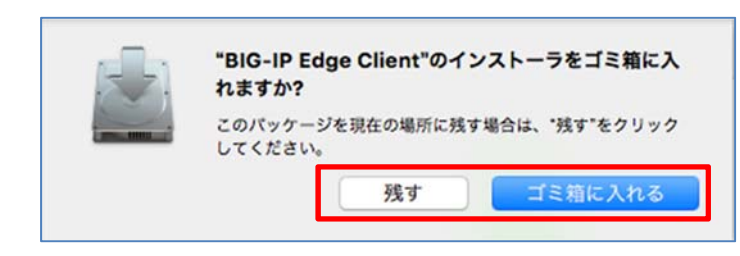

インストールが完了し、インストーラが必要なけれ ばゴミ箱に入れても問題ありません。

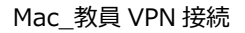

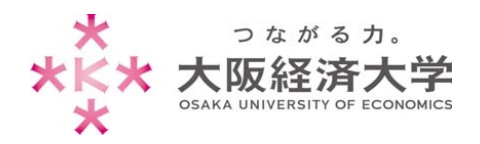

## VPN の接続

1. デスクトップの Dock(画面下のアイコンが並んでいる部分)から[Finder]をクリックします。

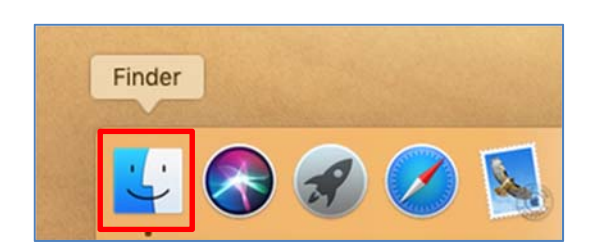

2. [アプリケーション]をクリックし、[BIG-IP Edge Client.app]をダブルクリックします。

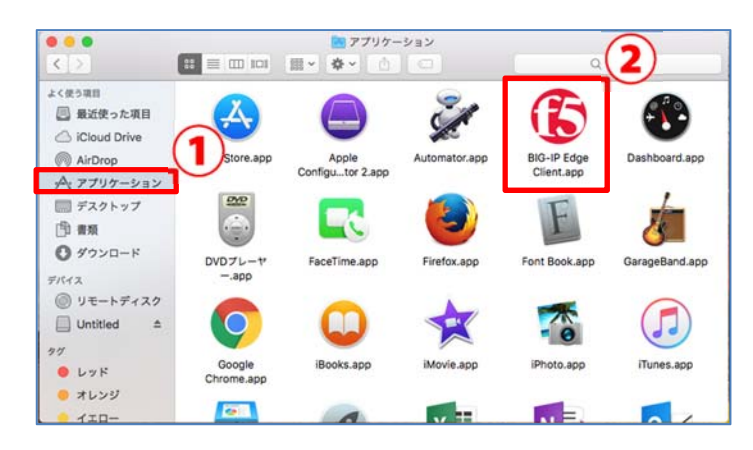

3. サーバ欄の[空白部分]をクリックし、[新規サーバーの追加]をクリックします。

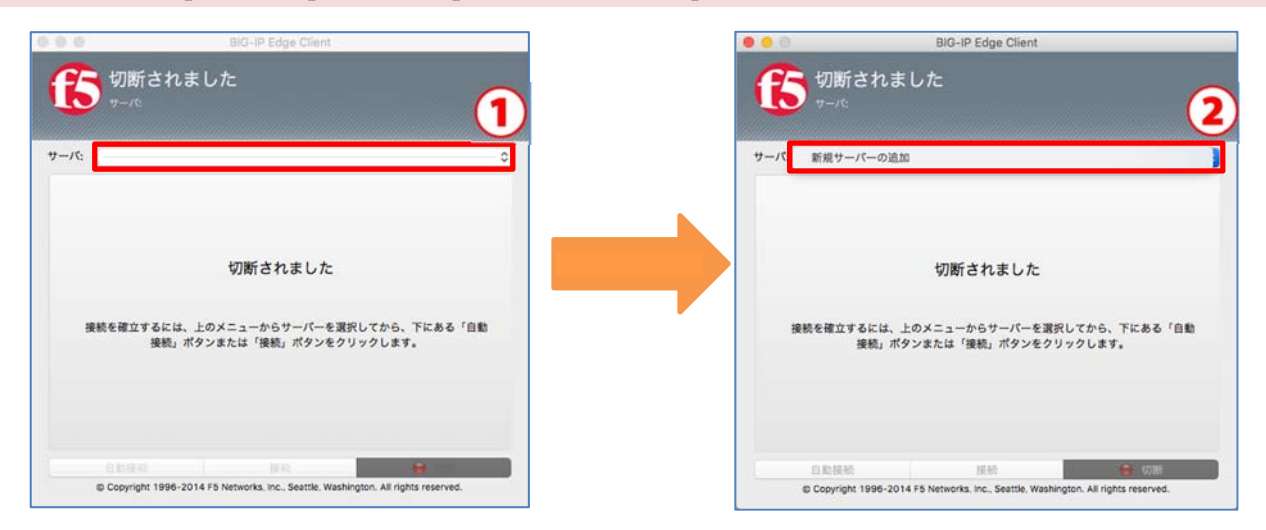

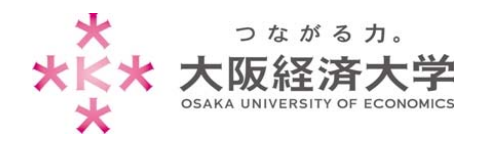

#### 4. [サーバアドレスの指定]欄に以下の URL を入力し、[確認]をクリックします。

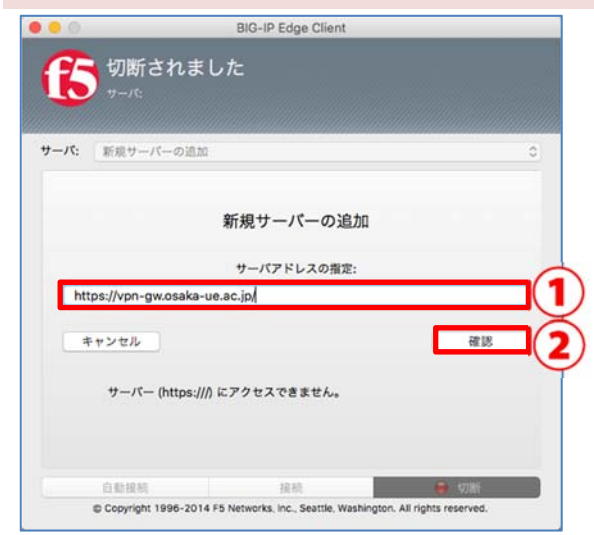

- 以下の情報を入力します。
- サーバアドレスの指定欄: https://vpn-gw.osaka-ue.ac.jp/

5. [追加して接続]をクリックします。

| -パ: 新規サーバーの追         | 20                       |       |
|----------------------|--------------------------|-------|
|                      | 新規サーバーの追加                |       |
|                      | サーパアドレスの指定:              |       |
| https://vpn-gw.osaka | a-ue.ac.jp/              |       |
| キャンセル                | 追加して接続                   | 18.00 |
| サーバー (vpn-g          | w.osaka-ue.ac.jp) の確認に成功 | しました。 |
|                      |                          |       |

### 6. [ユーザー名]欄と[パスワード]欄を入力し、[ログオン]をクリックします。

| +-15:      | https://wpp.gw.osake.u | e.ac.jp/  |   |          |
|------------|------------------------|-----------|---|----------|
| セキ         | ュアログオン                 | ue.ac.jp/ |   | <u> </u> |
| ユーザ<br>パスワ | ド                      |           | 1 | )        |
| ログオ        | 2                      |           |   |          |

以下の情報を入力します。 ユーザー名欄: 本学システムで使用するユーザーID パスワード欄: 入力したユーザーID に対応したパスワード

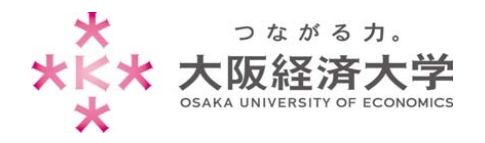

#### 7. 接続中の画面が消え、[接続されました]と表示されれば接続完了です。

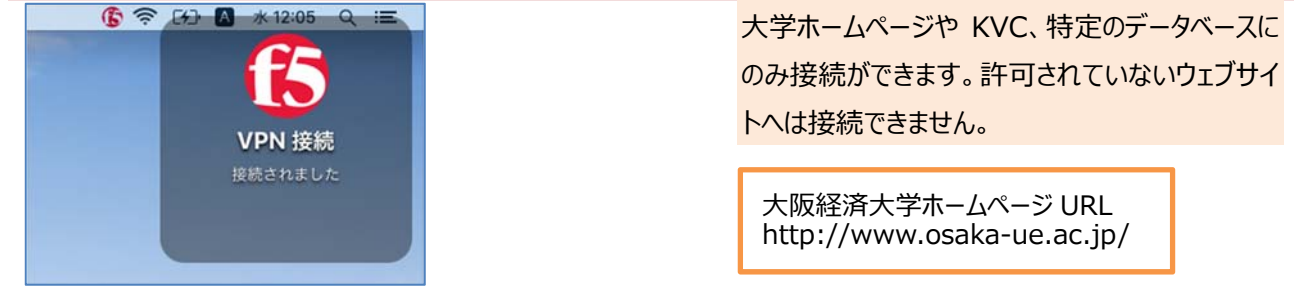

※画面上部の 🚯 アイコンをクリックすると接続の状態が確認できます。

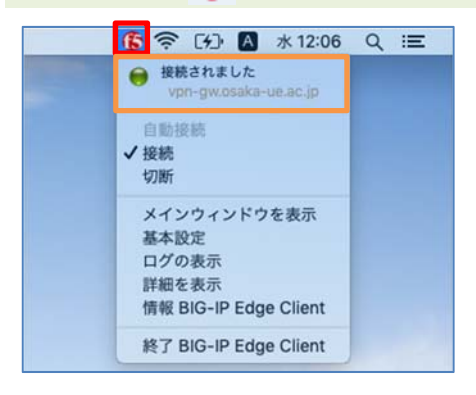

## 切断方法

画面上部の 🕞 アイコンをクリックし、[切断]をクリックすると接続を切断することができます。

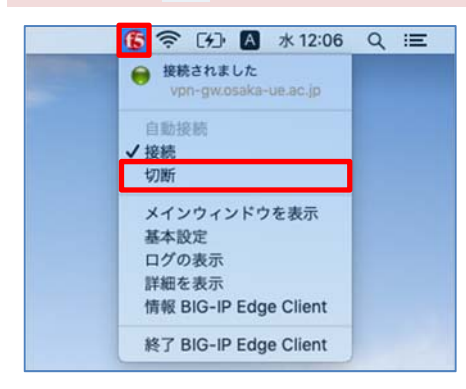

※[終了 BIG-IP Edge Client]をクリックするとアプリケーションを終了することができます。

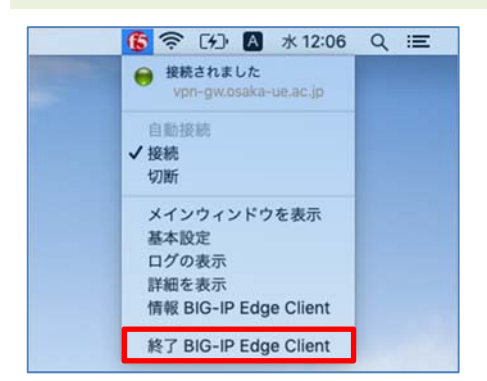

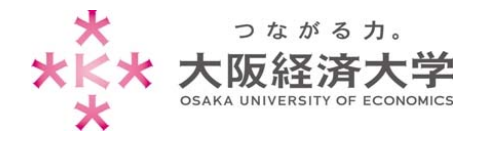

## 2回目以降の接続方法

1. システム起動時またはログイン時に BIG-IP Edge Client が起動しますので[ユーザー名]欄と[パスワード]欄を 入力し[ログオン]をクリックします。

| ß          | BIG-IP Ec<br>接続中: 確認してく<br>https://vpn-gw.osaka-ue.ac.jp/ | <sub>Ige</sub> Client<br>ださい。 |
|------------|-----------------------------------------------------------|-------------------------------|
| サーバ:       | https://vpn-gw.osaka-ue.ac.jp/                            | 0                             |
| セキ         | -ュアログオン                                                   |                               |
| ユー<br>パス   | ザー名<br>ワード<br>••                                          | 1                             |
| <b>1</b> 7 | 2                                                         |                               |
|            | 自動接続                                                      | 接続切断                          |

以下の情報を入力します。 ユーザー名欄: 本学システムで使用するユーザーID パスワード欄: 入力したユーザーID に対応したパスワード

自動的に起動させたくない場合は p.8「BIG-IP Edge Client を自動的に起動させない方 法」をご参照ください。

2. 接続中の画面が消え、「接続されました」と表示されれば接続完了です。

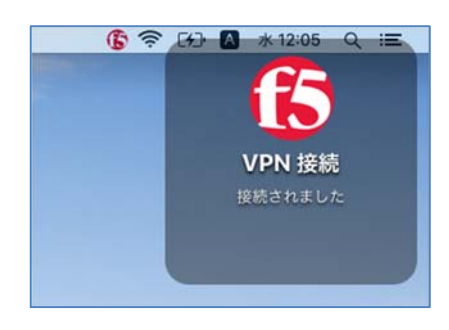

大学ホームページや KVC、特定のデータベース にのみ接続ができます。許可されていないウェブ サイトへは接続できません。

大阪経済大学ホームページ URL http://www.osaka-ue.ac.jp/

#### ※画面上部の 🚯 アイコンをクリックすると接続の状態が確認できます。

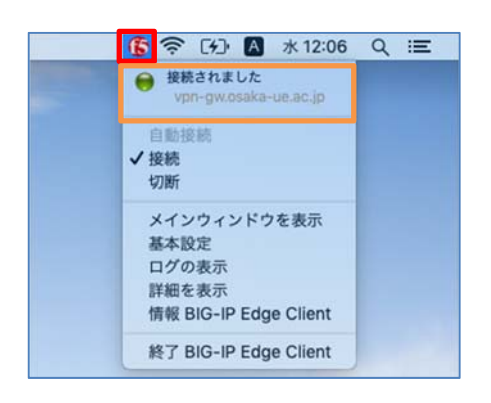

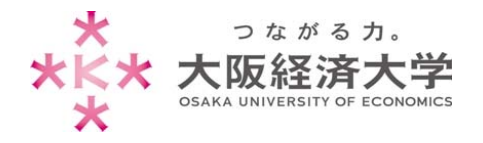

## BIG-IP Edge Client を自動的に起動させない方法

BIG-IP Edge Client をインストールするとシステム起動時またはログイン時に自動的に BIG-IP Edge Client が起動します。自動的に起動させたくない場合は以下の設定をしてください。

## ログイン項目の設定

1. デスクトップの Dock(画面下のアイコンが並んでいる部分)から[システム環境設定]をクリックします。

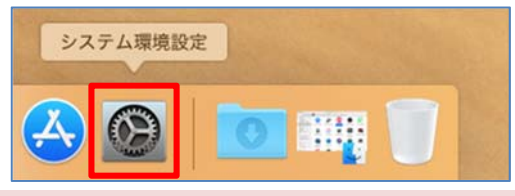

2. [ユーザとグループ]をクリックします。

|                                   | システム環境設定                          |                                      |                  |
|-----------------------------------|-----------------------------------|--------------------------------------|------------------|
| -般<br>デスクトップと<br>スクリーンセーバ<br>Dock | Mission<br>Control                | ttauyare<br>794/15-                  | 1250             |
| CD: DVD                           | - +-#-F ₹52                       | +390/191 7098<br>2497                | <b>1</b><br>772F |
|                                   | ₹<br><sup>★</sup> ットワーク Bluetooth | ●●●●●●●●●●●●●●●●●●●●●●●●●●●●●●●●●●●● |                  |
| エーザと     プループ     パワレンタル     Siri | 日付と時期<br>日付と時期                    | 7745<br>2745<br>2974                 |                  |

3. [カギのアイコン]をクリックします。

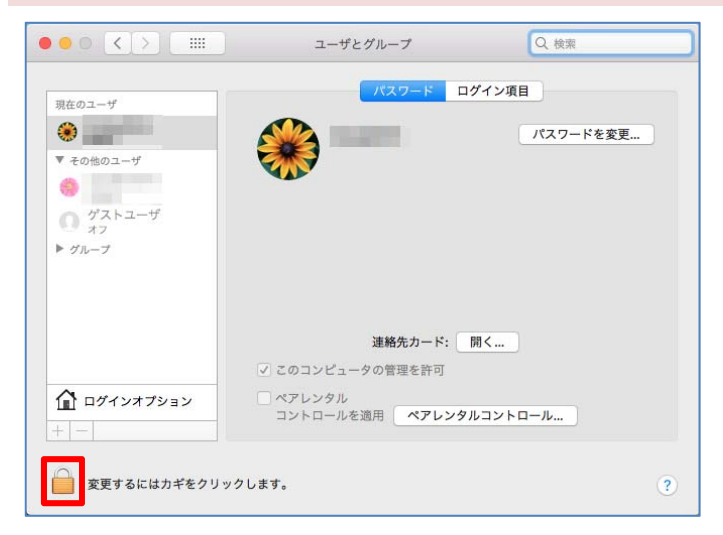

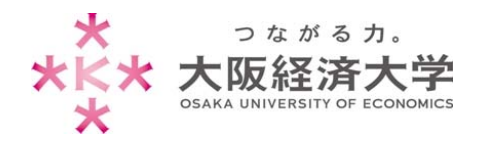

4. コンピューターにログインしているユーザの[パスワード]を入力し、[ロックを解除]をクリックします。

| <b>システム環境設定が"ユーザとグループ"環境設定のロックを</b><br>解除しようとしています。<br>許可するにはパスワードを入力してください。 |   |
|------------------------------------------------------------------------------|---|
| ユーザ名:                                                                        |   |
| パスワード: •••••••                                                               | ) |
| キャンセル ロックを解除 2                                                               | ) |

5. [ログイン項目]、[BIG-IP Edge Client]、[-]の順でクリックします。

| 現在のユーザ          | パスワー                                            | ドログイン項目                 | 1        |
|-----------------|-------------------------------------------------|-------------------------|----------|
| ۲               | 以下の項目がログイン時に自動的                                 | 的に開きます:                 |          |
| ▼ その他のユーザ       | 項目                                              | 種類                      | 非表示      |
|                 | 15 BIG-IP Edge Client                           | アプリケーション                | /        |
| の ゲストユーザ        |                                                 |                         |          |
| 0 17            |                                                 |                         |          |
| ▶ グループ          |                                                 |                         |          |
|                 |                                                 |                         |          |
|                 |                                                 |                         |          |
|                 |                                                 |                         |          |
|                 |                                                 |                         | _        |
|                 | ログイン時にアプリケーションを非表                               | 示にしておくには、アプリケ           | ーションの権にあ |
| ~               | ロダイン時にアプリケーションを非表<br>る"非表示"チッー"クポックスを選          | 示にしておくには、アプリケ・<br>択します。 | ーションの模にあ |
|                 | ログイン時にアプリケーションを非表<br>る「非表示「チッシックボックスを選<br>+ - 3 | 示にしておくには、アプリケイ<br>択します。 | ーションの横にあ |
| ① ログインオプション     | ログイン時にアプリケーションを非表<br>る「非表示すの、ックパックスを選<br>+ 日 3  | 示にしておくには、アプリケ・<br>択します。 | ーションの模にあ |
| ▲ ログインオブション + - | ログイン時にアプリケーションを非表<br>る"非表示"を、シクボックスを選<br>十日 3   | 示にしておくには、アプリケ-<br>択します。 | ーションの模にあ |

6. [OK]をクリックして画面を閉じます。

|                         | 項目を削除しても。<br>項目*BIG-IP Edge C | <b>よろしいですか?</b><br>lient"を削除すると、この | コンピュータ |
|-------------------------|-------------------------------|------------------------------------|--------|
| Citration of the second | のすべてのユーザに影                    | 響します。                              |        |
|                         |                               | at a Sector II                     | OK     |

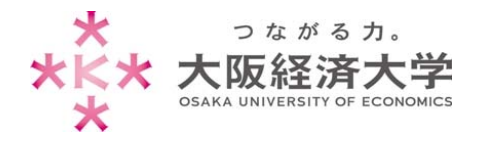

「BIG-IP Edge Client」の手動起動方法

1. デスクトップの Dock(画面下のアイコンが並んでいる部分)から[Finder]をクリックします。

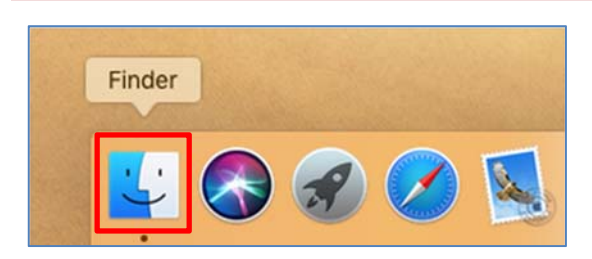

 [アプリケーション]をクリックし、[BIG-IP Edge Client.app]をダブルクリックすると「BIG-IP Edge Client」が 起動します。

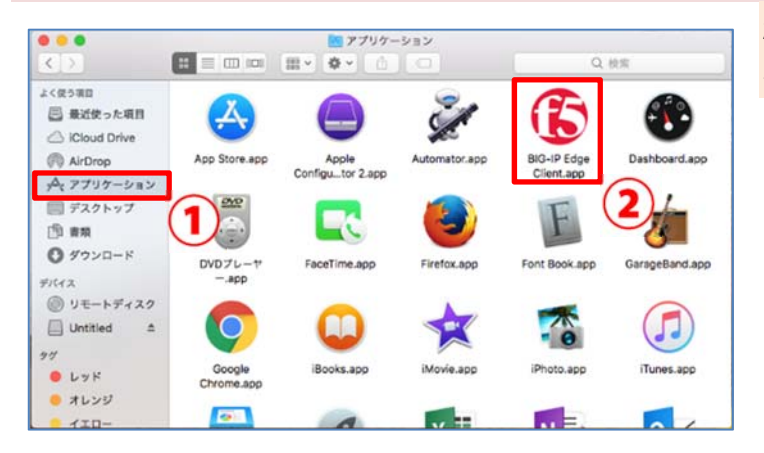

起動後は、p.7の「2回目以降の接続方法」の 手順で接続してください。

以上 作成日:2018/04/20 改定日:2019/04/05 情報システム課 ヘルプデスク 内線番号 4080